## Commissioner of Accounts Circuit Court of Fairfax County Interactive Webinars

## INSTRUCTIONS TO ATTEND VIRTUAL PUBLIC OUTREACH MEETINGS

Before joining a Zoom meeting on a computer or mobile device, you can download the Zoom app. Otherwise, you will be prompted to download and install Zoom when you click a join link.

If your computer does not have a microphone, you will need to dial in on your phone for audio by calling one of the numbers provided in the invite once you are in Zoom.

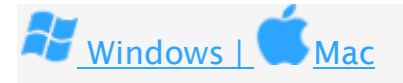

- 1. Click on the meeting link provided for your meeting.
- 2. Join a meeting using one of these methods:
  - Click Join a Meeting if you want to join without signing in.

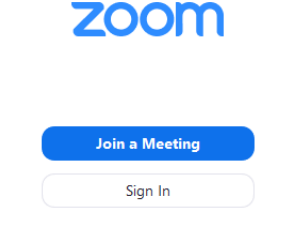

• Sign in to Zoom then click **Join**.

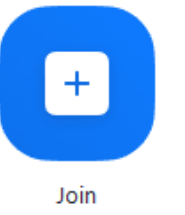

- 3. Enter the meeting ID number and your display name.
- 4. Select if you would like to connect audio and/or video and click Join.

**Zoom support** – The Zoom website has a very comprehensive Help Center. If you need assistance, please go to <u>https://support.zoom.us/hc/en-us</u> for further information.